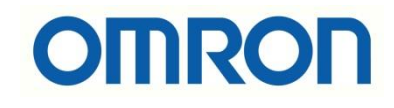

# FH-TM Cobot Ethernet TCP/IP Haberleşmesi

## İÇİNDEKİLER

- Açıklama
- TM Cobot Robotlar
- Kamera Haberleşme Ayarları
- Robot Haberleşme Ayarları

### Açıklama :

Bu dökümanda FH kamera ile algınan ürünün pozisyon bilgilerini, TM Cobot tipi robota gönderilmesi amaçlanmaktadır. Bu uygulama Ethernet TCP\IP haberleşme protokolü ile yapılmıştır.

FHL550 Kontrolcü:

FZ-SQ100N Kamera:

FZ-VS3 Kamera Kablosu:

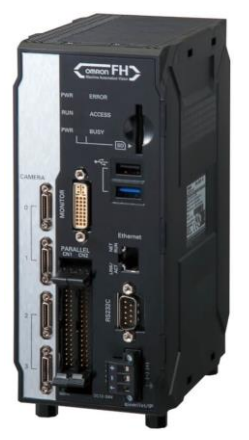

TDM Cobot :

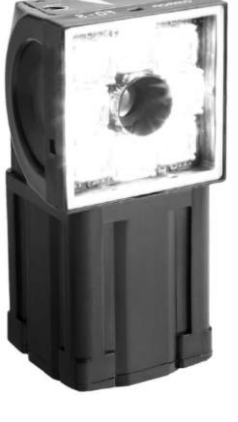

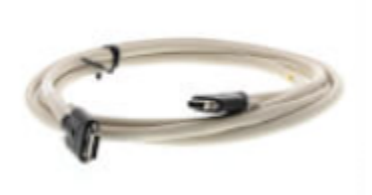

Ethernet Switch :

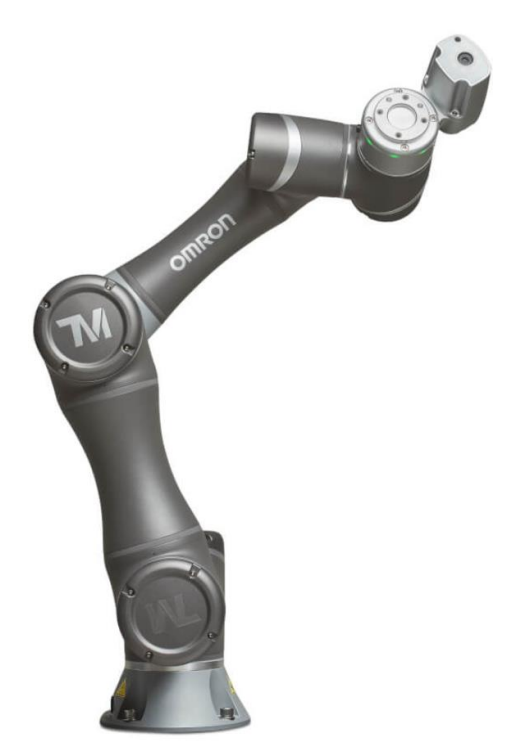

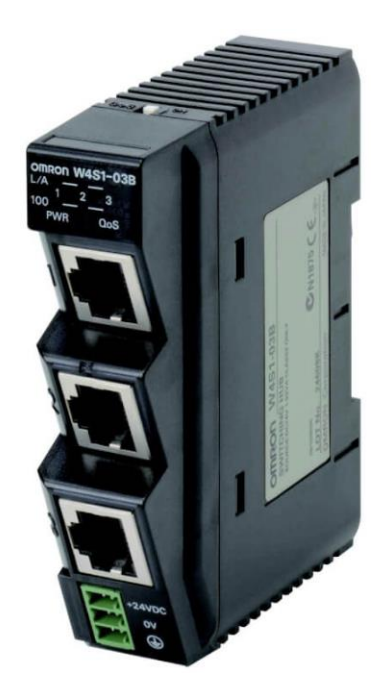

#### TM Cobot Robotlar :

Yüksek iş, verimlilik ve kalite hassasiyete sahip cobot'lar, esnek konumlandırma, güvenli kullanım, hızlı kurulum, uygun maliyet, kolay programlama ve yeni iş ve süreçlere kolay entegrasyon, hafif ve kompakt yapısı ile üretimin her alanında çalışabilen robotlardır. Taşıma kapasitesine göre modelleri vardır. Modeller aşağıdaki gösterilmiştir:

#### Modeller

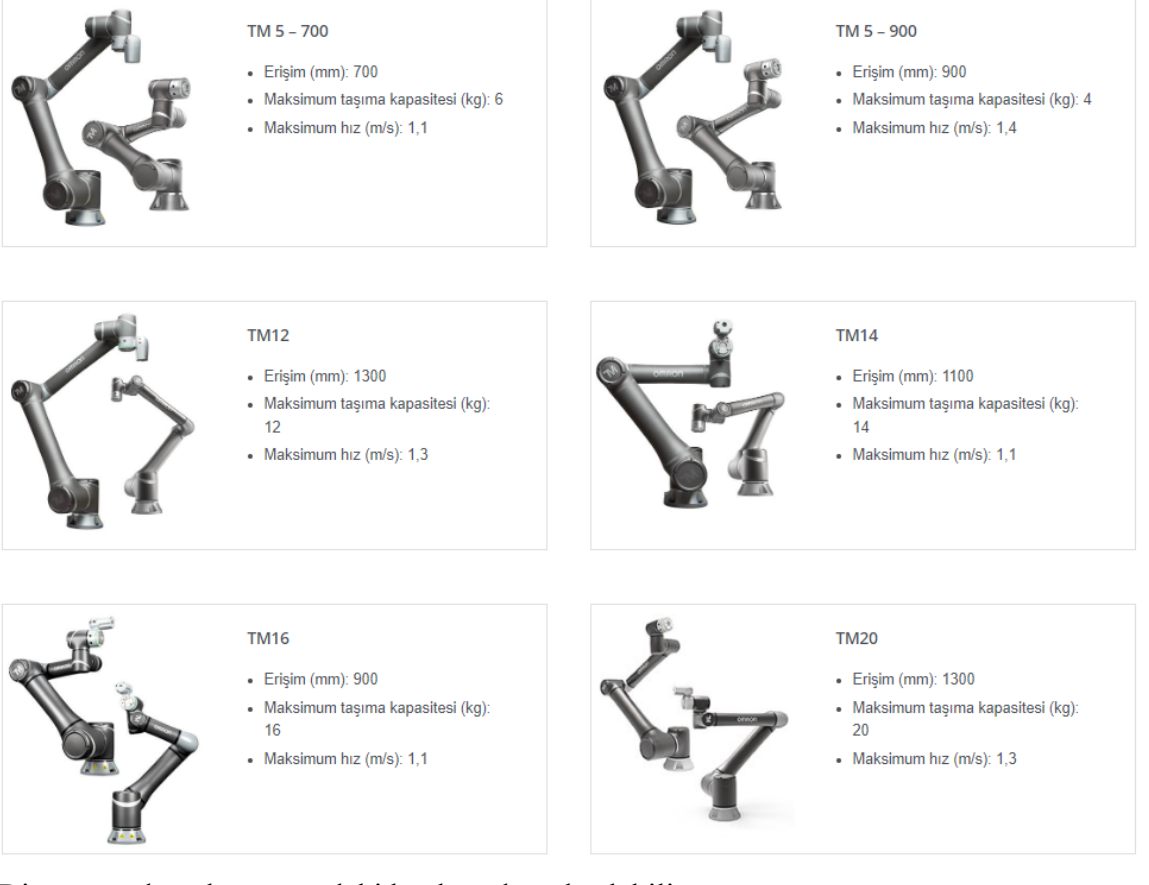

Diğer tüm detaylara aşağıdaki bağlantıdan ulaşılabilir:

https://industrial.omron.com.tr/tr/products/collaborative-robots#features

#### Kamera Haberleşme Ayarları :

1- FH kamerada çıkışları aktif etmek için, "Window" menüsünden "Layout Setup" menüsüne girilir:

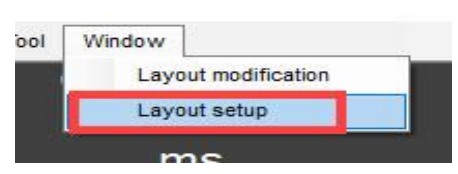

2- Bu menüye girdikten sonra çıkışlar aktif edilir. Bu durum aşağıda gösterilmektedir:

| Layout  | RUN signal output | Output     |   |
|---------|-------------------|------------|---|
| Layout0 |                   | ON         | - |
| Layout1 |                   | ON         | - |
| Layout2 | L                 | No Control | • |
| Layout3 |                   | No Control | • |
| Layout4 |                   | No Control | - |
| Layout5 | Г                 | No Control | • |
| Layout6 |                   | No Control | • |
| Lavout7 |                   | No Control | - |

3- Ardından haberleşme ayarlarının yapılabilmesi için "Tool" menüsünde "System Settings" menüsüne girilir:

Z-PanDA 10.5.6.100 (Line0)

| ile Function 1 | Tool Window                             |               |           |         |
|----------------|-----------------------------------------|---------------|-----------|---------|
| -              | TDM Editor                              |               | B 1.      |         |
|                | System Settings                         | Edit flow     | Data save | Scene s |
|                | Security settings                       | Switch Javout |           |         |
|                | Scene Group Saving Destination Settings | ownerhayour   |           |         |
|                | Quick access setting tool               |               |           |         |
| Define display | NG analyzer                             |               |           |         |
|                | User data tool                          |               |           |         |
|                | Settings download and upload tools      |               |           |         |
|                | Layout download and upload tools        |               |           |         |
|                | Image file save                         |               |           |         |
|                | Registered Image Manager                |               |           |         |
|                | Communication Command Macro             |               |           |         |
|                | Flow viewer                             |               |           |         |
|                | Calibration support tool                |               |           |         |
|                | Update standard position tool           |               |           |         |
|                | Conversion scene group data tool        |               |           |         |
|                | Custom dialog tool                      |               |           |         |
|                | Custom dialog                           |               |           |         |
|                | Scene Control Macro Tool                |               |           |         |
|                | Configuration copy                      |               |           |         |
|                | Line Maintenance                        |               |           |         |
|                | Keyboard layout selection tool          |               |           |         |
|                | Device information storage tool         |               |           |         |
|                | Setting comparer                        |               |           |         |

4- Açılan ekranda "Startup Setting" menüsünden haberleşme tipi "Normal TCP" olarak seçilir ve kamera yeniden başlatılır:

| m Settings                                      |                                 |                      |                |   |
|-------------------------------------------------|---------------------------------|----------------------|----------------|---|
| System Setting<br>- Startup setting<br>- Camera | Language Setting                | Basic                | Operation mode |   |
| Camera connection<br>Inter-camera settino       | Communication module            | select               |                |   |
| Output signal setting                           | Serial(Ethernet)                | Normal(TCP)          | <u> </u>       |   |
| - Communication                                 | Serial(RS-232C/422)             | Normal               | ~              |   |
| RS-232C/422(Normal)                             | Parallel                        | Standard Parallel VO | ~              |   |
| Ethernet(Normal(UDP))                           | Fieldbus                        | OFF                  | ~              |   |
| - Date-time setting                             | Remote Operation                | ON                   | ~              |   |
| Fan control setting                             |                                 | 1.i -                |                |   |
| - Encoder trigger setting                       |                                 |                      |                |   |
| Network drive setting                           |                                 |                      |                |   |
| Goreen capture setting     Measurement setting  |                                 |                      |                |   |
| - Logging setting                               |                                 |                      |                |   |
| Operation log setting<br>Error Setting          |                                 |                      |                |   |
| Macro / variable function setting               |                                 |                      |                |   |
| Screen keyboard setting                         |                                 |                      |                |   |
|                                                 |                                 |                      |                |   |
|                                                 |                                 |                      |                |   |
|                                                 |                                 |                      |                |   |
|                                                 |                                 |                      |                |   |
|                                                 |                                 |                      |                |   |
|                                                 |                                 |                      |                |   |
|                                                 |                                 |                      |                |   |
|                                                 |                                 |                      |                |   |
|                                                 | Setting is applied after save ( | data and reboot.     | З              | y |
|                                                 | Close                           |                      |                |   |

5- Ardından "Communication" menüsünden "Ethernet(Normal(TCP))" sekmesine

gelerek Kamera IP adresi ayarları girilir:

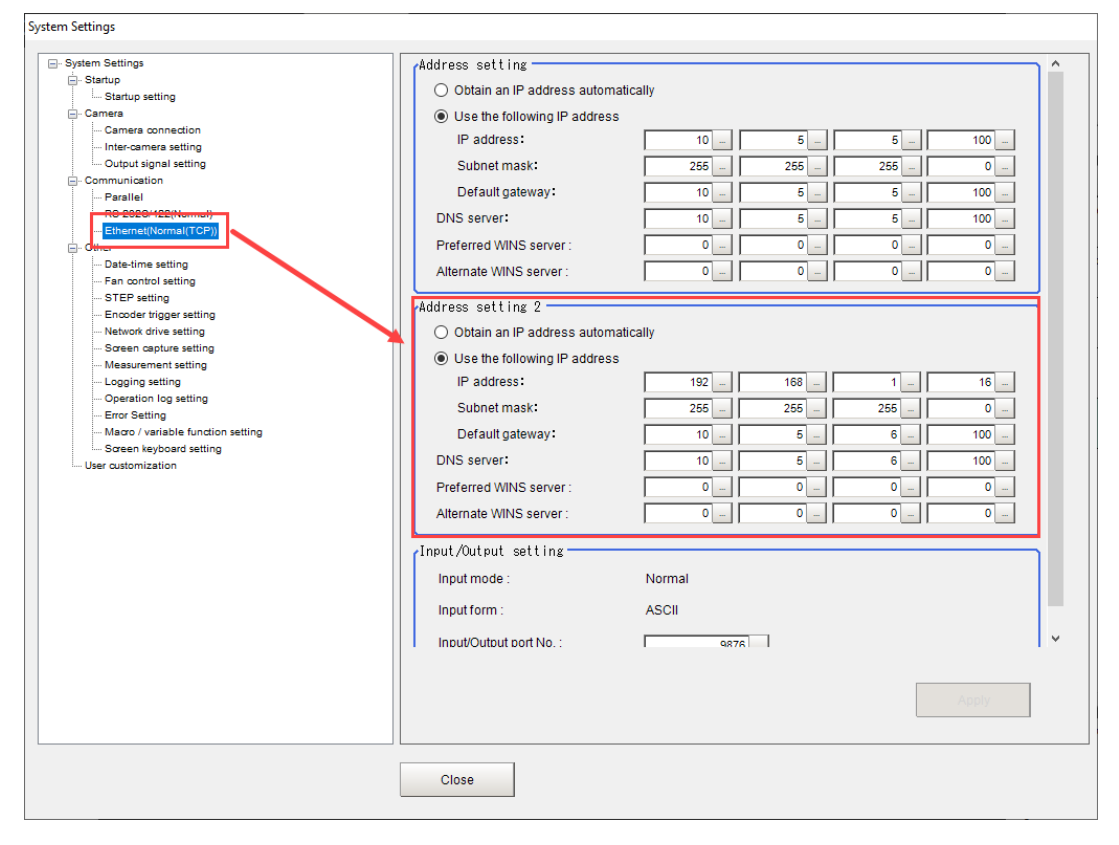

Robot ile kamera IP adresleri aynı tabanda olmak zorundadır.

Robot IP : 192.168.1.10

Kamera IP : 192.168.1.16

6- Bu ayarlar yapıldıktan sonra "Data Save" yöntemi ile ayarlar kaydedilir ve kamera yeniden başlatılır:

| File Freedor Test Mindau |         |               |           |              |    |                     |                  |
|--------------------------|---------|---------------|-----------|--------------|----|---------------------|------------------|
| Measure                  |         |               |           |              |    |                     |                  |
| Scene switch             |         | Edit flow     | Data save | Scene switch |    | Camera image meas.  | Image file meas. |
| Scene maintenance        | Lavout0 | Switch layout |           |              |    |                     | Messure          |
| Edit flow                |         |               |           |              | 12 |                     | measure          |
| Switch layout            |         |               |           |              |    |                     |                  |
| Clear measurement        |         |               |           |              |    |                     |                  |
| Clear logging image      |         |               |           |              |    | □ Output I          | Continuous meas. |
| Screen capture           |         |               |           |              |    |                     |                  |
| Date case                |         |               |           |              |    | 1st. NG unit        | Next NG unit     |
| Save to file             |         |               |           |              |    | 0.Camera Ima        | age Input FH     |
| Load from file           |         |               |           |              |    |                     |                  |
| System initialization    |         |               |           |              |    |                     |                  |
| System restart           |         |               |           |              |    |                     |                  |
| Transfer data            |         |               |           |              |    |                     |                  |
| Nonstop data transfer    |         |               |           |              |    |                     |                  |
| Operation log            |         |               |           |              |    |                     |                  |
| System information       |         |               |           |              |    |                     |                  |
|                          |         |               |           |              |    |                     |                  |
|                          |         |               |           |              |    |                     |                  |
|                          |         |               |           |              |    |                     |                  |
|                          |         |               |           |              |    |                     |                  |
|                          |         |               |           |              |    |                     |                  |
|                          |         |               |           |              |    |                     |                  |
|                          |         |               |           |              |    |                     |                  |
|                          |         |               |           |              |    |                     |                  |
|                          |         |               |           |              |    |                     |                  |
|                          |         |               |           |              |    |                     |                  |
|                          |         |               |           |              |    | •I I                |                  |
|                          |         |               |           |              |    | [0.Camera Image I   | input FH]        |
|                          |         |               |           |              |    | Andrea - Horsenauro |                  |
|                          |         |               |           |              |    | conda - companyer   |                  |
|                          |         |               |           |              |    |                     |                  |
|                          |         |               |           |              |    |                     |                  |
|                          |         |               |           |              |    |                     |                  |
|                          |         |               |           |              |    |                     |                  |
|                          |         |               |           |              |    |                     |                  |

7- "Edit Flow" ekranından kullanılacak araçlar seçilir:

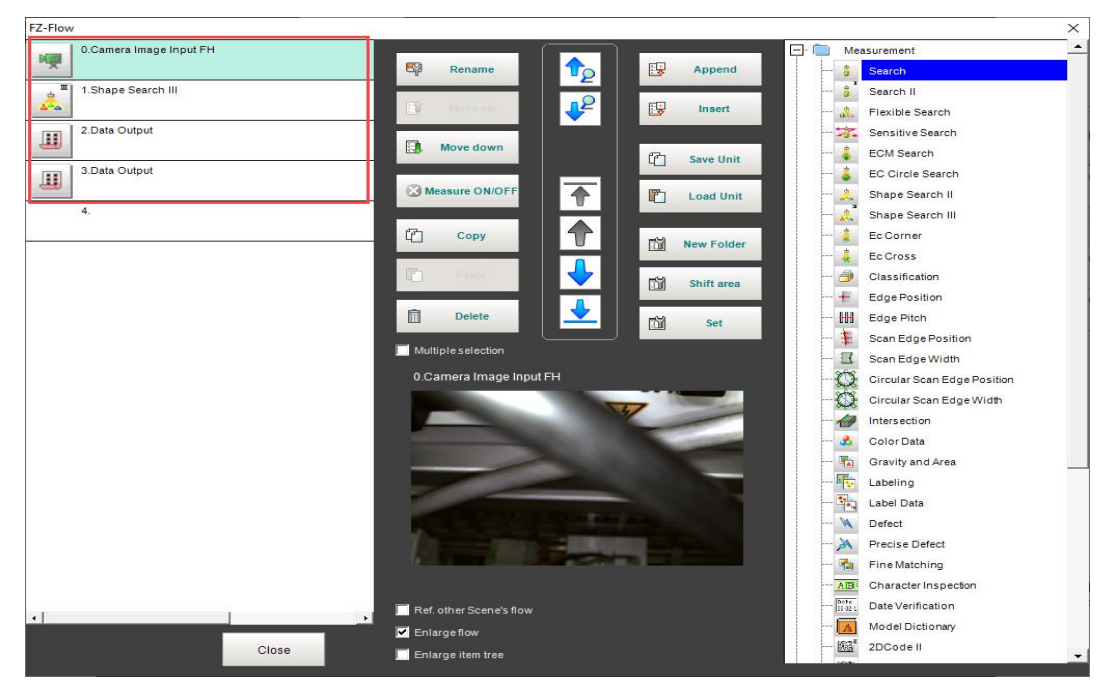

- 8- Camera Image Input : Kamera Netlik ayarı yapılması için kullanılır. Bunun için aşağıdaki bağlantıdan faydalanılabilir:
- 9- Shape Search III : Ürün tanıtımı için kullanılır. Bunun için ise aşağıdaki bağlantıdaki döküman referans olarak kullanılabilir:
- 10- Data Output : TCPIP haberleşme üzerinden veri göndermek için bu menü kullanılır.Data Output menüsüne giriş için adımlar aşağıdaki resimlerde gösterilmiştir:

Menüye girdikten sonra "Setting" menüsünden gönderilmek istenen verilerin ataması yapılır, burada 1 değeri atamak zorunlu tutulmuştur (Sadece ilk data output için geçerli):

| 2.Data Output                                                                                                    |                                                                                                    |
|----------------------------------------------------------------------------------------------------|----------------------------------------------------------------------------------------------------|
| Setting Output formet                                                                                             | Quitout Continuous meas                                                                                                    |
| Output data     No. Comment     2   3   4   5   5   6     2   3   4   5   5   6   7   8   1000   Now Result: 1000 | Continuous meas  Ist. NG unit Ocamera image input FH OK  Continuous meas  Ocamera image input FH OK  Cont  Soft  Soft Soft |

İlk data output için "Output format" bölümü aşağıdaki gibi olmak zorundadır.

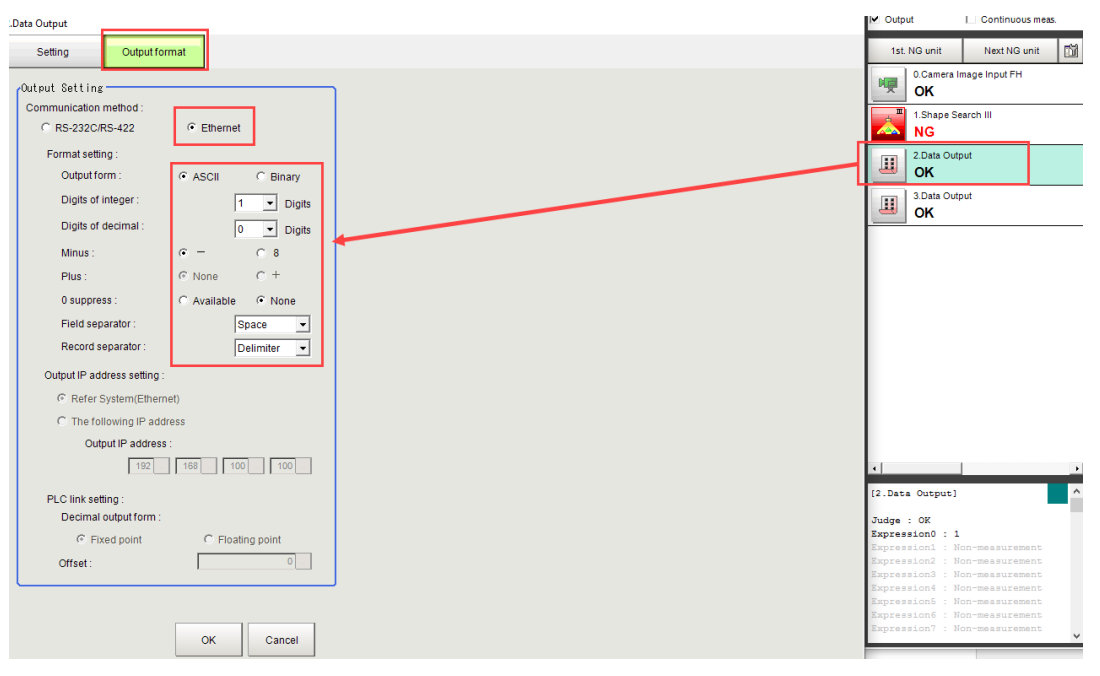

Data Output menüsünde gönderilmek istenen veriler seçilir. Bunlar arasında kameranın bulduğu görüntünün X pozisyonu, Y pozisyonu, açısı(Theta) ve benzerlik oranı(Correlation) değerleri vardır. Bunların eklenmesi sırasıyla aşağıda gösterilmiştir:

|                                            | neas. |
|--------------------------------------------|-------|
| Setting Output format                      | 53    |
| /Output data Camera image input FH         |       |
| No. Comment Expression A                   |       |
|                                            |       |
| 2 U1Y<br>3 U1TH<br>4 U17P                  |       |
| 6 John Output                              |       |
|                                            |       |
|                                            |       |
| No. 1 I Comment view                       |       |
| Expression :                               |       |
|                                            |       |
| Result: 0.0000 Now Result: 0.0000          |       |
|                                            |       |
| 3.Data Output                              |       |
| Setting Output format                      |       |
| Output data                                | _     |
| In Domain Francis                          |       |
| 0 Setting expression - Expression :1       |       |
|                                            |       |
|                                            |       |
|                                            |       |
| 6                                          |       |
|                                            |       |
| Count Count 7 8 9 ( )                      |       |
| No. 1 2.Data Output Position X 3 4 5 6 / * |       |
| Comment: Ja 3.Data Output                  |       |
| Expression : Ref.Position SY 1 2 3 - ,     |       |
| U1.X Ref.Angle ST 0 + T.IG +               |       |
| Result: 0.( Detection Point RY             |       |
| Position XX00                              |       |
| Position Y00 Calculation                   |       |
| Correlation CR01 0                         |       |
| Position Y01                               |       |
| Correlation CR02                           |       |
| OK Cancel                                  |       |

Ikinci data output için "Output Format" aşağıdaki gibi olmak zorundadır.

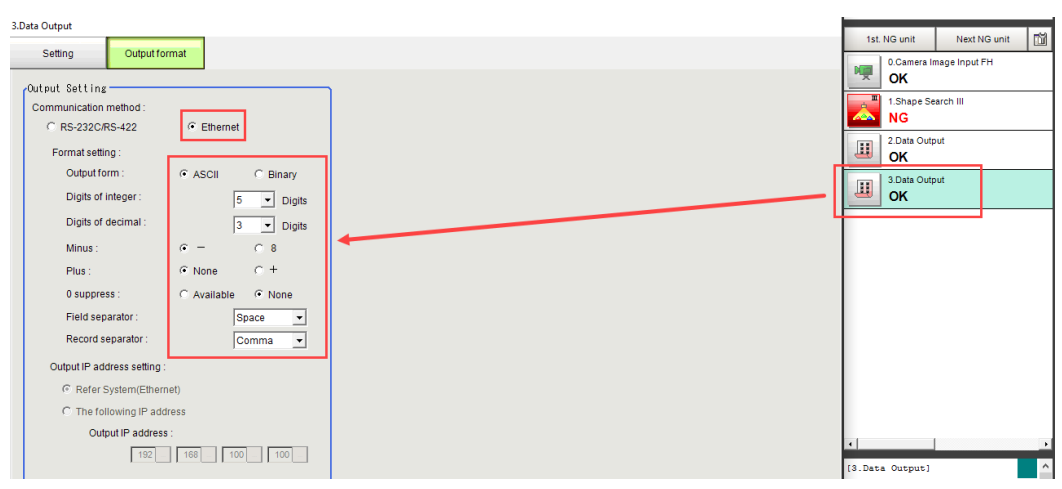

Not:Yukarıdaki resimde X pozisyonu için ilgili datanın eklenmesi gösterilmiştir. Diğer datalar ise X pozisyonu gibi eklenmesi gerekmektedir.

Robot Haberleşme Ayarları :

1- TM Cobot robotu programlamak için "TM Flow" yazılımı kullanılır. Bu program aşağıdaki bağlantıdan indirilebilir:

https://assets.omron.eu/downloads/software/en/v1/tm\_flow\_installation -\_version\_1.86.2300\_software\_en.zip

2- "TM\_Export" dosyası "TMROBOT" isimli NTFS formatındaki USB belleğe aktarılır. Name Status Date modified Type Size

| FH_backup | Ø | 13.03.2023 11:43 | File folder |
|-----------|---|------------------|-------------|
| TM_Export | Ø | 13.03.2023 11:43 | File folder |
|           |   |                  |             |

3- USB bellekteki dosya "TM Flow" programında, Import/Export yöntemi ile robotun içine aktarılır. Bu durum sırasıyla aşağıda gösterilmiştir:

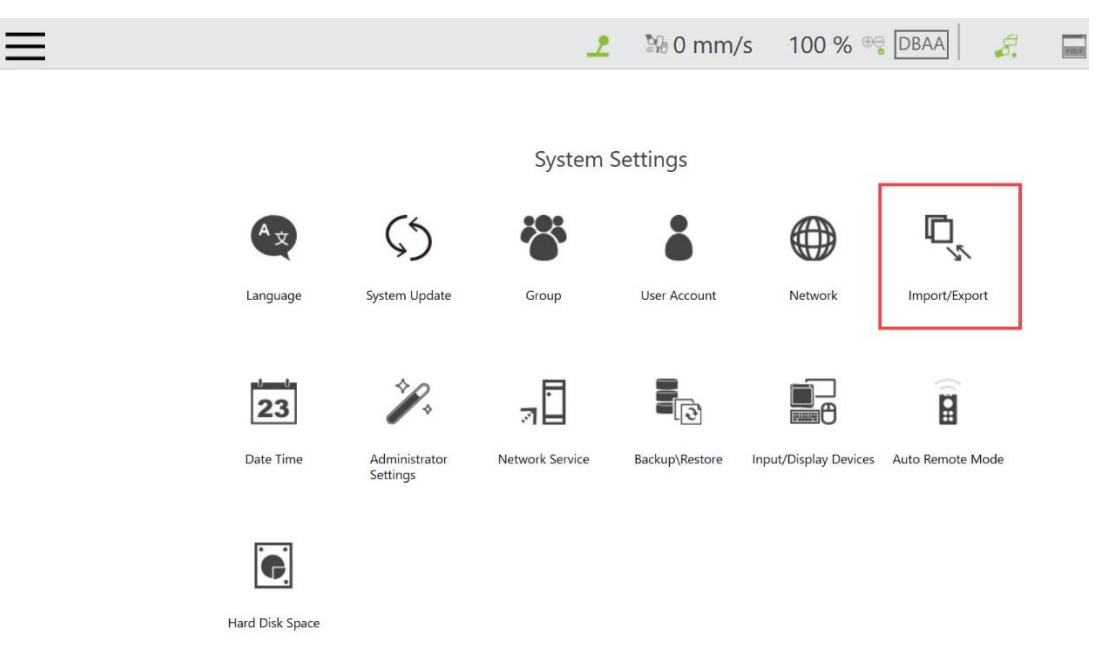

|                            |              |                    | 2      | ≌6 0 mi  | m/s 100 %       | 😁 DBAA   | 8. | - | i |
|----------------------------|--------------|--------------------|--------|----------|-----------------|----------|----|---|---|
| Import D <sub>Export</sub> | Select files | TM005590_BC183616  | Select | ed files |                 |          |    |   |   |
| 🖹 Log                      | APP_COBOT    | FHANYFEEDER_V5.zip | Proj   | ect APP  | _COBOTFH_V5.zip | 3        |    |   |   |
| Hardware Record            |              |                    |        |          |                 |          |    |   |   |
| ₽° Project 2               |              |                    |        |          |                 |          |    |   |   |
| 🗳 тср                      |              |                    | OK     |          |                 |          |    |   |   |
| Command                    |              |                    | OK     | 4        |                 |          |    |   |   |
| 앱 Component                |              |                    |        |          |                 |          |    |   |   |
| Point Base                 |              |                    |        |          |                 |          |    |   |   |
| Operation<br>Space         |              |                    |        |          |                 |          |    |   |   |
| Var Global Variable        |              |                    |        |          |                 |          |    |   |   |
| 🟹 Path                     | Device       | 0 \USB\TMROBOT     |        | •        | Free Space:     | 15153 MB |    |   |   |

 4- Proje dosyası import edildikten sonra TMFLOW programı içerisinde "PROJECT" bölümünden import edilen proje açılır.

| $\equiv$         |              |     |          |             |                                                          | 2                | ≌0 0 mm/s                  | 100 % ⊕   |
|------------------|--------------|-----|----------|-------------|----------------------------------------------------------|------------------|----------------------------|-----------|
| +                |              | 1 🔶 | Step Run | Diagnosis . | Point Managér — Base Ma                                  | maner (          | Controller Variables       | EditBlock |
| ല                |              | A + |          |             |                                                          | Open.            |                            |           |
| <b>丫白</b><br>Set | Vision       |     |          |             | Batch Delete                                             |                  | Z↓ Ź                       | ↓ ©↓      |
| 8                |              |     |          |             | APP_COBOTFH_V5<br>Build date 2023/03/13 04:12 下午         | 2.<br>st updated | date 2023/03/13 04:12 下午 🚺 | Â         |
| Point            |              |     |          |             | <b>safety_test1</b><br>Build date 2023/03/08 09:25 下午    | Last updated     | date 2023/03/08 09:24 下午   |           |
| Wait for         |              |     |          |             | <b>safety_test</b><br>Build date 2023/03/08 06:33 下午     | Last updated     | date 2023/03/08 09:24 下午   |           |
| Ŷ                | 11           |     |          |             | <b>onursenturk</b><br>Build date 2023/03/06 07:46 下午     | Last updated     | date 2023/03/06 08:01 下午   |           |
| lf               | Pause        |     |          |             | magmaweltest1<br>Build date 2023/03/06 05:12 下午          | Last updated     | date 2023/03/06 05:20 下午   |           |
| " 🍎<br>Voice     | Goto         |     |          |             | Arcelik_Bolu_180820213<br>Build date 2021/08/19 03:27 下午 | Last updated     | date 2023/03/06 05:11 下午   |           |
|                  |              |     |          |             | Arcelik_Bolu_180820212<br>Build date 2021/08/19 03:21 下午 | Last updated     | date 2021/08/19 03:24 下午   |           |
| Pallet<br>+∔+    | Display      |     |          |             | Arcelik_Bolu_180820211<br>Build date 2021/08/19 02:50 下午 | Last updated     | date 2021/08/19 03:16 下午   |           |
| ↓<br>Move        | *'<br>Circle |     |          |             | Arcelik_Bolu_18082021<br>Build date 2021/08/19 02:35 下午  | Last updated     | date 2021/08/19 02:40 下午   |           |
| 100              |              |     |          |             | ComponentEdit                                            |                  |                            |           |
| SubFlow          | Network      |     |          | 3           | ок                                                       |                  | Cancel                     |           |
| Warp             | Path         |     |          |             |                                                          |                  |                            |           |

5- Dosya robot içine aktarıldıktan sonra "TM Flow" programında "Network" bölümünde kameranın IP adresi atanır.

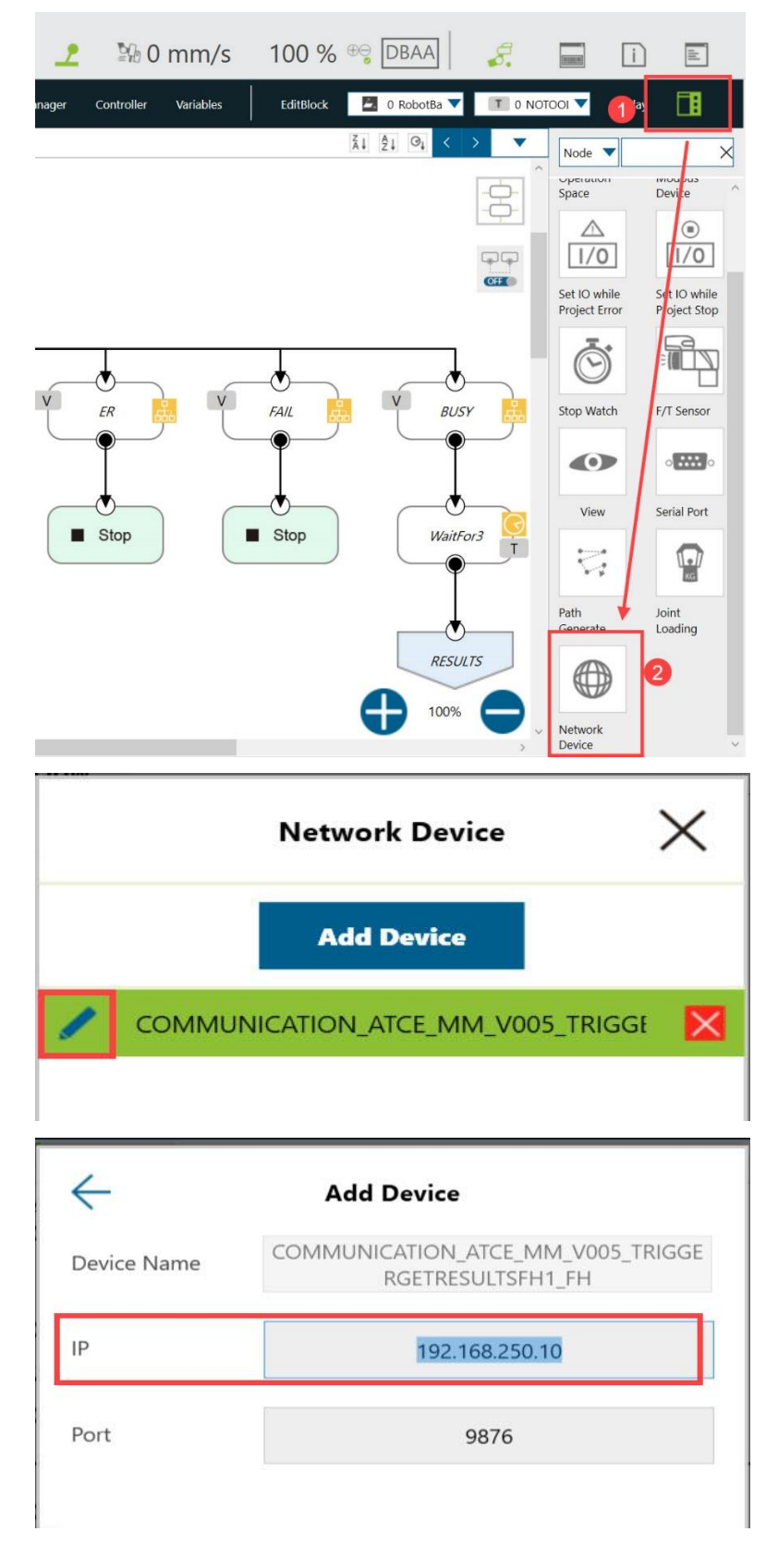

6- Aktarılan dosyadaki proje açıldıktan sonra, aşağıdaki gibi program gelir. Set2 bölümünde atanan ikinci point için kameradan alınan değerler yazılır:

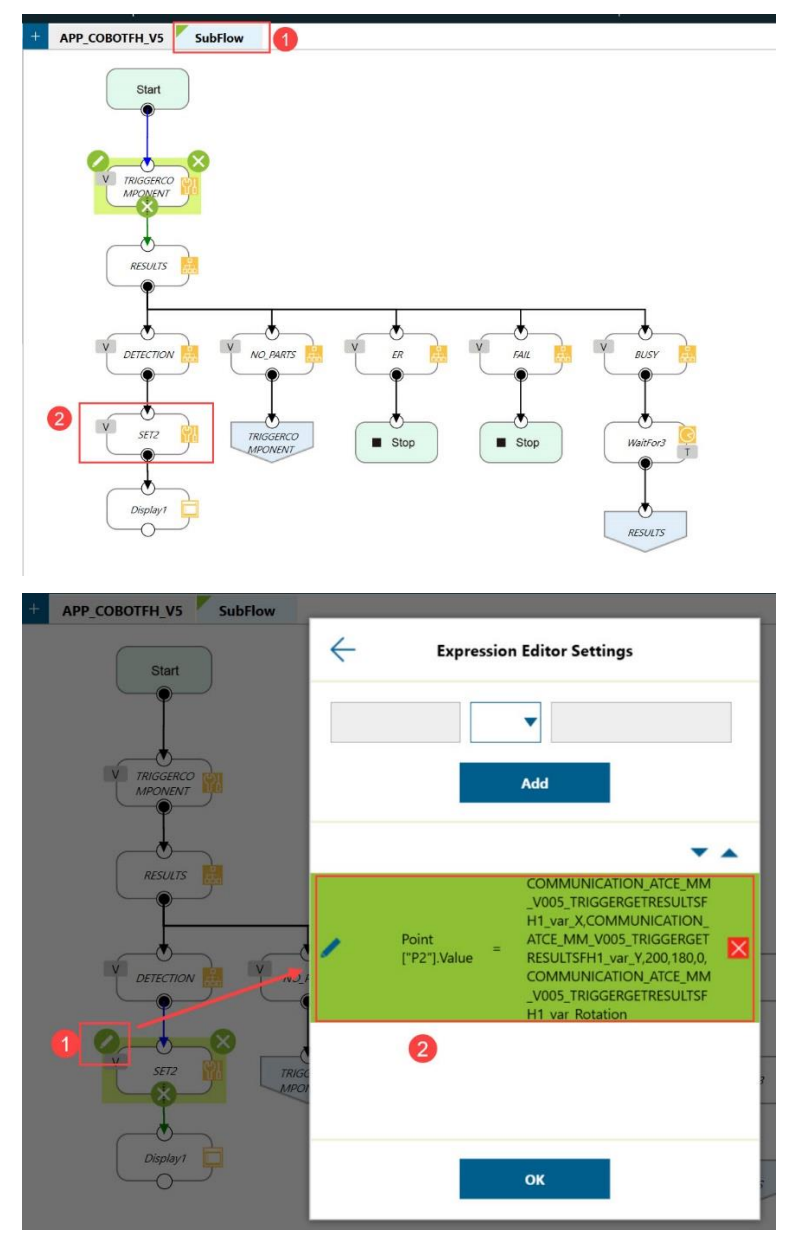

7- Set2 bloğu içerisinde yer alan bilgiler, kameranın algıladığı ürünün pozisyon bilgileridir. Bu bilgiler arasında virgül olacak şekilde aşağıdaki sırayla POINT2 noktasına atamayı sağlamaktadır.

```
X: COMMUNICATION_ATCE_MM_V005_TRIGGERGETRESULTSFH1_var_X
Y: COMMUNICATION_ATCE_MM_V005_TRIGGERGETRESULTSFH1_var_Y
Z: 200
RX:180
RY:0
RZ: COMMUNICATION_ATCE_MM_V005_TRIGGERGETRESULTSFH1_var_Rotation
```

8- Bu pozisyon bilgileri ayrıca variables kısmında otomatik olarak atanmıştır ve SET2 bloğu dışında bu bilgilerin bireysel olarak kullanılması gerekirse aşağıdaki resimde görüldüğü gibi atanmış olanvariable isimleri başka yerde çağrılabilirler.

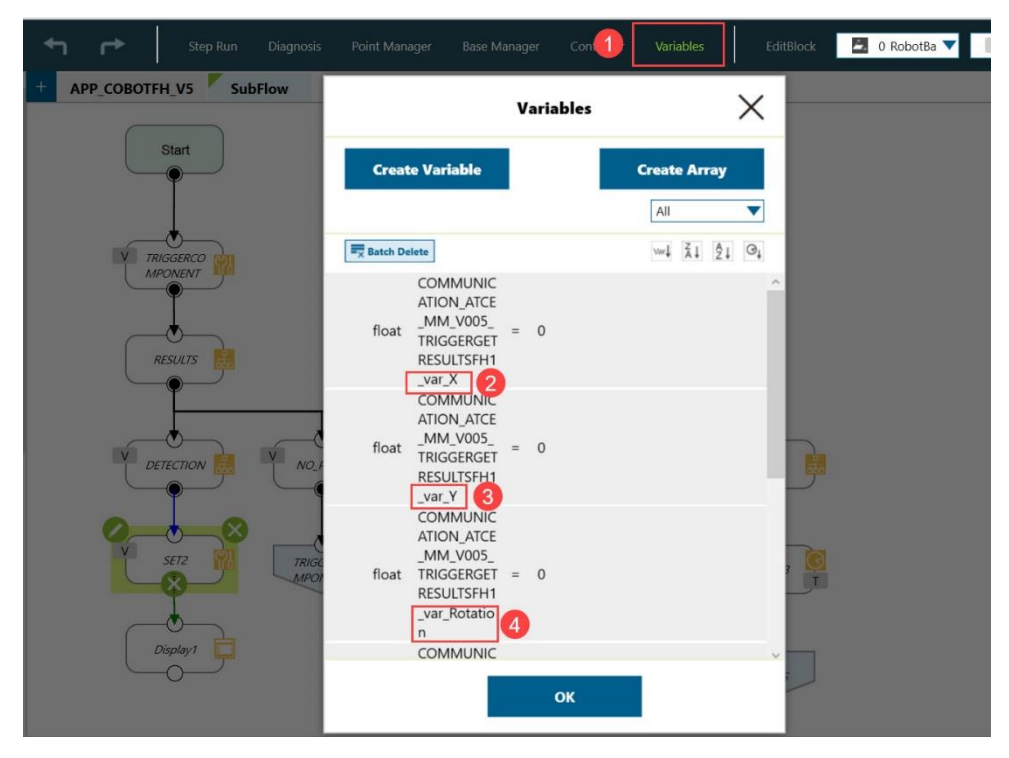